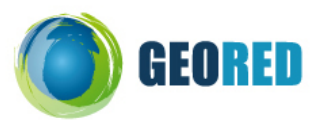

# Utilização do QuantumGIS (QGIS)

Actividade Criação de mapas temáticos a partir de dados estatísticos

**Descrição do trabalho:** Utilização do QGIS para a criação de mapas temáticos a partir de dados estatísticos do INE usando as NUT II da CAOP2009.0 do IGP.

O objectivo deste trabalho é criar um mapa temático da produtividade da batata por regiões administrativas NUT II.

**NUT II – CAOP 2009.0** (Carta Administrativa Oficial de Portugal) do Instituto Geográfico Português: http://www.igeo.pt/

Produtividade: Produtividade das principais culturas agrícolas (kg/ ha) por Localização geográfica (NUTS - 2002) e Espécie – dados estatísticos do Instituto Nacional de Estatística: http://www.ine.pt

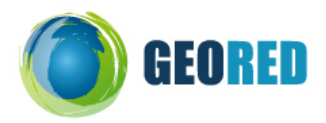

## Software a utilizar:

- Quantum GIS (QGIS) versão 1.3.0 Mimas
- MS Excel

## Breve descrição do QGIS

O QGIS é um *software SIG Desktop* de código aberto (*Open Source*) que possui todas as funcionalidades de um SIG: criação, manipulação, edição, transformação, análise espacial e visualização de dados geográficos.

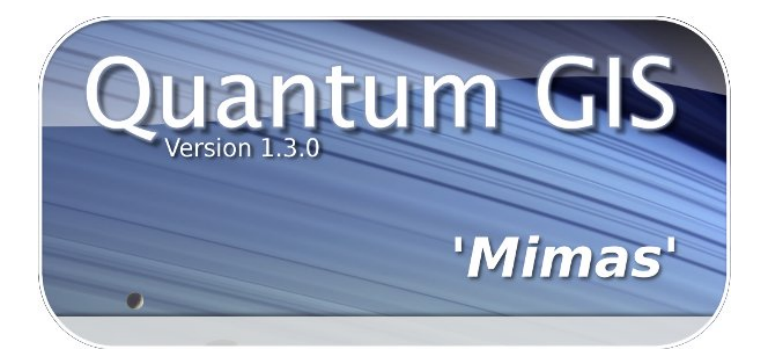

Permite trabalhar com dados vectoriais (como por exemplo, ESRI ShapeFile, Microstation DGN, KML entre muitos outros) e *raster* – imagem (ECW, JPEG2000, geoTIFF, PNG, GIF entre muitos outros) e possibilita a ligação a serviços de dados geográficos (Geo WebServices) como o Web Map Service (WMS) e o Web Feature Service (WFS).

## Links importantes:

Web site: http://www.qgis.org/

Download: http://www.qgis.org/en/download/current-software.html

Download v 1.3.0-Mimas: http://download.osgeo.org/qgis/win32/QGIS-1.3.0-3-No-GrassSetup.exe

Wiki: http://wiki.qgis.org/qgiswiki

Blog: http://blog.qgis.org/

Forum: http://forum.qgis.org/

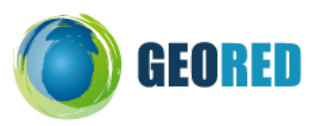

# Dados para o trabalho:

- Dados geográficos no formato ESRI ShapeFile: Cont\_NUT2\_20090.shp

| 0<br>F |   |          |                 | 200.000<br>1 degre | es       |            |                                                  |   | hornor                                        |
|--------|---|----------|-----------------|--------------------|----------|------------|--------------------------------------------------|---|-----------------------------------------------|
|        | Q | Attr     | ibute table -   | Cont_NUT2_200      | 90       |            |                                                  | × |                                               |
|        |   | $\nabla$ | NUT2_DSG        | N_FREGUESI         | NUT1_COD | NUT1_DSG   | AREA_HA                                          |   | / /                                           |
|        | 0 | 18       | ALENTEJO        | 392                | 1        | CONTINENTE | 3160324.37                                       |   |                                               |
|        | 1 | 15       | ALGARVE         | 84                 | 1        | CONTINENTE | 499597.44                                        |   | in parts of                                   |
|        | 2 | 16       | CENTRO          | 1335               | 1        | CONTINENTE | 2820009.2                                        |   |                                               |
|        | 3 | 17       | LISBOA          | 211                | 1        | CONTINENTE | 300109.75                                        |   | hyper the the the the the the the the the the |
|        | 4 | 11       | NORTE           | 2028               | 1        | CONTINENTE | 2128392.48                                       |   | Lotury /                                      |
| -      |   | Show     | v selected reco | rds only 🗌 Seard   | .ook for | in NUT2_CO | <ul> <li>Search</li> <li>anced search</li> </ul> |   |                                               |
|        |   |          |                 |                    |          |            |                                                  |   | © QGIS                                        |

- Dados tabulares no formato MS Excel (xls): produtividade.xls

|   | A                                                           | В     | С         | D             | E              | F        | G                 | Н                |             | J          | K    | L   | М          |
|---|-------------------------------------------------------------|-------|-----------|---------------|----------------|----------|-------------------|------------------|-------------|------------|------|-----|------------|
|   | NUT2 Total (kg/ha) Cereais Legumino Batata (kg/ha Beterraba |       | Beterraba | Culturas para | Frutos frescos | Citrinos | Frutos            | Vinha (kg/       | Olival (kg/ | Culturas   |      |     |            |
|   |                                                             |       | (kg/ha)   | sas secas     | )              | (kg/ha)  | Indústria (kg/ ha | excepto citrinos | (kg/ha)     | secos (kg/ | ha)  | ha) | Hortícolas |
|   |                                                             |       |           | (kg/ha)       |                |          | )                 | (kg/ha)          |             | ha)        |      |     | (kg/ha)    |
| 1 |                                                             |       |           |               |                |          |                   |                  |             |            |      |     |            |
| 2 | NORTE                                                       | 2551  | 2186      | 355           | 11760          |          | 1440              | 9328             | 8379        | 576        | 2830 | 800 |            |
| 3 | CENTRO                                                      | 3692  | 3900      | 619           | 16726          | 83801    | 14506             | 9050             | 5035        | 781        | 3524 | 300 |            |
| 4 | LISBOA                                                      | 13927 | 7947      | 1000          | 17335          | 86839    | 57717             | 9713             | 12005       | 1245       | 6432 | 556 |            |
| 5 | ALENTEJO                                                    | 5426  | 3421      | 582           | 19309          | 92474    | 36647             | 8049             | 7030        | 1169       | 5699 | 617 |            |
| 6 | ALGARVE                                                     | 5285  | 2357      | 755           | 15422          |          |                   | 3945             | 12972       | 137        | 3209 | 745 |            |

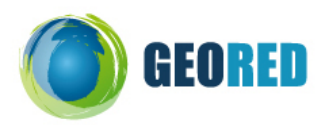

#### Preparação dos dados:

O QGIS só permite ligação (comando **JOIN**) a dados no formato dBASE (.dbf) pelo que é necessário converter o ficheiro **produtividade.xIs** que se encontra no formato MS Excel para o formato dBASE por forma a termos os dados tabulares em **produtividade.dbf**.

Para a utilização do comando **JOIN** é necessário que **as tabelas dos dois conjuntos de dados** possuam pelo **menos um campo comum** de modo a permitir essa ligação.

Neste nosso exemplo irá ser utilizado o campo NUT2\_DSG do ficheiro **Cont\_NUT2\_20090.shp** e o campo NUT2 do ficheiro **produtividade.dbf**.

| Cont_NUT2_20090.shp                                 |                                                      |                                                                               |                                                                |                                                                  |                                                                     |                                                                                             |                                                                                    |                                                           |                                                                |                                                        |                                                     |                                        |
|-----------------------------------------------------|------------------------------------------------------|-------------------------------------------------------------------------------|----------------------------------------------------------------|------------------------------------------------------------------|---------------------------------------------------------------------|---------------------------------------------------------------------------------------------|------------------------------------------------------------------------------------|-----------------------------------------------------------|----------------------------------------------------------------|--------------------------------------------------------|-----------------------------------------------------|----------------------------------------|
| Attribute table                                     | - Cont_NUT2                                          | 20090                                                                         |                                                                |                                                                  |                                                                     |                                                                                             | X                                                                                  |                                                           |                                                                |                                                        |                                                     |                                        |
| NUT2_COD                                            | NUT2_DSG                                             | N_FREGU                                                                       | JESI I                                                         | NUT1_COD                                                         | NUT1_DSG                                                            | AREA_HA                                                                                     |                                                                                    |                                                           |                                                                |                                                        |                                                     |                                        |
| 11                                                  | NORTE                                                |                                                                               | 2028 1                                                         |                                                                  | CONTINENTE                                                          | 2128392                                                                                     | 48                                                                                 |                                                           |                                                                |                                                        |                                                     |                                        |
| 15                                                  | ALGARVE                                              |                                                                               | 84 1                                                           |                                                                  | CONTINENTE                                                          | 499597                                                                                      | 44                                                                                 |                                                           |                                                                |                                                        |                                                     |                                        |
| 16                                                  | CENTRO                                               |                                                                               | 1335 1                                                         |                                                                  | CONTINENTE                                                          | 282000                                                                                      | 9.2                                                                                |                                                           |                                                                |                                                        |                                                     |                                        |
| 17                                                  | LISBOA                                               |                                                                               | 211 1                                                          |                                                                  | CONTINENTE                                                          | 300109                                                                                      | 75                                                                                 |                                                           |                                                                |                                                        |                                                     |                                        |
| 18                                                  | ALENTEJO                                             |                                                                               | 392 1                                                          |                                                                  | CONTINENTE                                                          | 3160324                                                                                     | 37                                                                                 |                                                           |                                                                |                                                        |                                                     |                                        |
|                                                     |                                                      |                                                                               |                                                                |                                                                  |                                                                     |                                                                                             |                                                                                    |                                                           |                                                                |                                                        |                                                     |                                        |
|                                                     |                                                      |                                                                               |                                                                |                                                                  |                                                                     |                                                                                             |                                                                                    |                                                           |                                                                |                                                        |                                                     |                                        |
| Show selected rec                                   | cords or y 🗌 S                                       | Look for<br>earch selecte                                                     | ed record                                                      | s only                                                           | in <u>NUT2_COD</u>                                                  | Advanced search                                                                             |                                                                                    |                                                           |                                                                |                                                        |                                                     |                                        |
| Show selected rev                                   | cords or y S                                         | Look for<br>earch selecter                                                    | ed record                                                      | is only                                                          | in <u>NUT2_COD</u>                                                  | Search<br>Advanced search                                                                   | л<br>                                                                              |                                                           |                                                                | К                                                      | L                                                   | м                                      |
| Show selected rev                                   | cords or y S                                         | Look for<br>earch selecte<br>Cereais                                          | ed record                                                      | is only<br>E<br>o Batata (kg/                                    | in <u>NUT2_COD</u><br>F<br>ha Beterraba                             | Search<br>Advanced search<br>G<br>Cutturas para                                             | H<br>Frutos frescos                                                                | l                                                         | J<br>Frutos                                                    | K<br>Vinha (kg/                                        | L<br>Olival (kg/                                    | M                                      |
| Show selected re                                    | B<br>Total (kg/ha)                                   | Look for<br>earch selecto<br>Cereais I<br>(kg/ha) 1                           | D<br>Legumina<br>(kg/ha)                                       | s only<br>E<br>o Batata (kg/<br>s )                              | F<br>ha Beterraba<br>(kg/ha)                                        | G<br>Culturas para<br>Indústria (kg/ ha<br>)                                                | H<br>Frutos frescos<br>excepto citrinos<br>(kg/ha)                                 | l<br>Citrinos<br>(kg/ha)                                  | J<br>Frutos<br>secos (kg/<br>ha)                               | K<br>Vinha (kg/<br>ha )                                | L<br>Olival (kg/<br>ha )                            | M<br>Culturas<br>Horticolas<br>(kg/ha) |
| Show selected re                                    | B<br>Total (kg/ha)                                   | C<br>Cereais I<br>(kg/ha) 1<br>2185                                           | D<br>Legumino<br>sas secat<br>(kg/ha)                          | is only<br>E<br>Batata (kg)<br>s<br>)<br>5 111                   | F<br>ha Beterraba<br>(kg/ha)                                        | Search     Advanced search     G     Culturas para     Indústria (kg/ ha     )     1440     | H<br>Frutos frescos<br>excepto citrinos<br>(kg/ha)<br>9328                         | l<br>Citrinos<br>(kg/ha)<br>8379                          | J<br>Frutos<br>secos (kg/<br>ha)<br>576                        | K<br>Vinha (kg/<br>ha )<br>2830                        | L<br>Olival (kg/<br>ha )<br>800                     | M<br>Culturas<br>Horticolas<br>(kg/ha) |
| A<br>HUT2<br>HORTE<br>CENTRO                        | B<br>Total (kg / ha )<br>2551<br>3692                | Cereals (kg/ha)                                                               | D<br>Legumind<br>sas secar<br>(kg/ha)<br>35<br>61              | is only<br>Batata (kg)<br>5 111<br>9 165                         | F<br>F<br>ha Beterraba<br>(kg/ha)<br>60<br>26 83801                 | Sear Advanced search      G      Culturas para Indúistria (kg/ ha )      1440      14506    | H<br>Frutos frescos<br>excepto citrinos<br>(kg/ha)<br>9328<br>9050                 | l<br>Citrinos<br>(kg/ha)<br>8379<br>5035                  | J<br>Frutos<br>secos (kg/<br>ha)<br>576<br>781                 | K<br>Vinha (kg/<br>ha )<br>2830<br>3524                | L<br>Olival (kg/<br>ha)<br>800<br>300               | M<br>Culturas<br>Horticolas<br>(kg/ha) |
| Show selected res                                   | B<br>Total (kg / ha )<br>2551<br>3892<br>13927       | C Look for<br>earch selecte<br>Cereais I<br>(kg/ha) 1<br>2166<br>3900<br>7947 | D<br>Legumind<br>sas secar<br>(kg/ha)<br>35<br>61<br>100       | s only<br>Batata (kg/<br>s )<br>5 1112<br>9 163<br>0 173         | F<br>Beterraba<br>(kg/ha)<br>60<br>26 83801<br>35 86839             | Sear Advanced search      G Culturas para Indústria (kg/ ha )      1440     14506     57717 | H<br>Frutos frescos<br>(kg/ha)<br>9050<br>9713                                     | l<br>Citrinos<br>(kg/ha)<br>8379<br>5035<br>12005         | J<br>Frutos<br>secos (kg/<br>ha)<br>576<br>781<br>1245         | K<br>Vinha (kg/<br>ha )<br>2830<br>3524<br>6432        | L<br>Olival (kg/<br>ha)<br>800<br>300<br>556        | M<br>Culturas<br>Horticolas<br>(kg/ha) |
| A<br>HUT2<br>HORTE<br>CEITERO<br>LISBOA<br>ALEITEJO | B<br>Total (kg/ha )<br>2551<br>3692<br>13927<br>5426 | C C C C C C C C C C C C C C C C C C C                                         | D<br>Legumind<br>sas secar<br>(kg/ha)<br>35<br>61<br>100<br>58 | s only<br>Batata (kg/<br>s )<br>5 111<br>9 165<br>0 177<br>2 193 | F<br>Beterraba<br>(kg/ha)<br>60<br>25 83801<br>35 86833<br>09 92474 | Sear Advanced search G Culturas para Indústria (kg/ ha ) 1440 14506 57717 36647             | H<br>Frutos frescos<br>excepto citrinos<br>(kg/ha)<br>9328<br>9050<br>9713<br>8049 | l<br>Citrinos<br>(kg/ha)<br>8379<br>5035<br>12005<br>7030 | J<br>Frutos<br>secos (kg/<br>ha)<br>576<br>781<br>1245<br>1169 | K<br>Vinha (kg/<br>ha)<br>2830<br>3524<br>6432<br>5699 | L<br>Olival (kg/<br>ha)<br>800<br>300<br>556<br>617 | M<br>Culturas<br>Herticolas<br>(kg/ha) |

Por defeito, o QGIS só admite o tamanho de 10 caracteres no nome dos atributos.

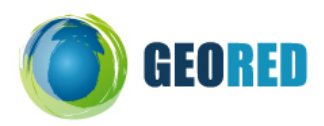

# Tarefas a realizar:

I) Iniciar o QGIS.

A figura mostra a estrutura de visualização e menus do QGIS.

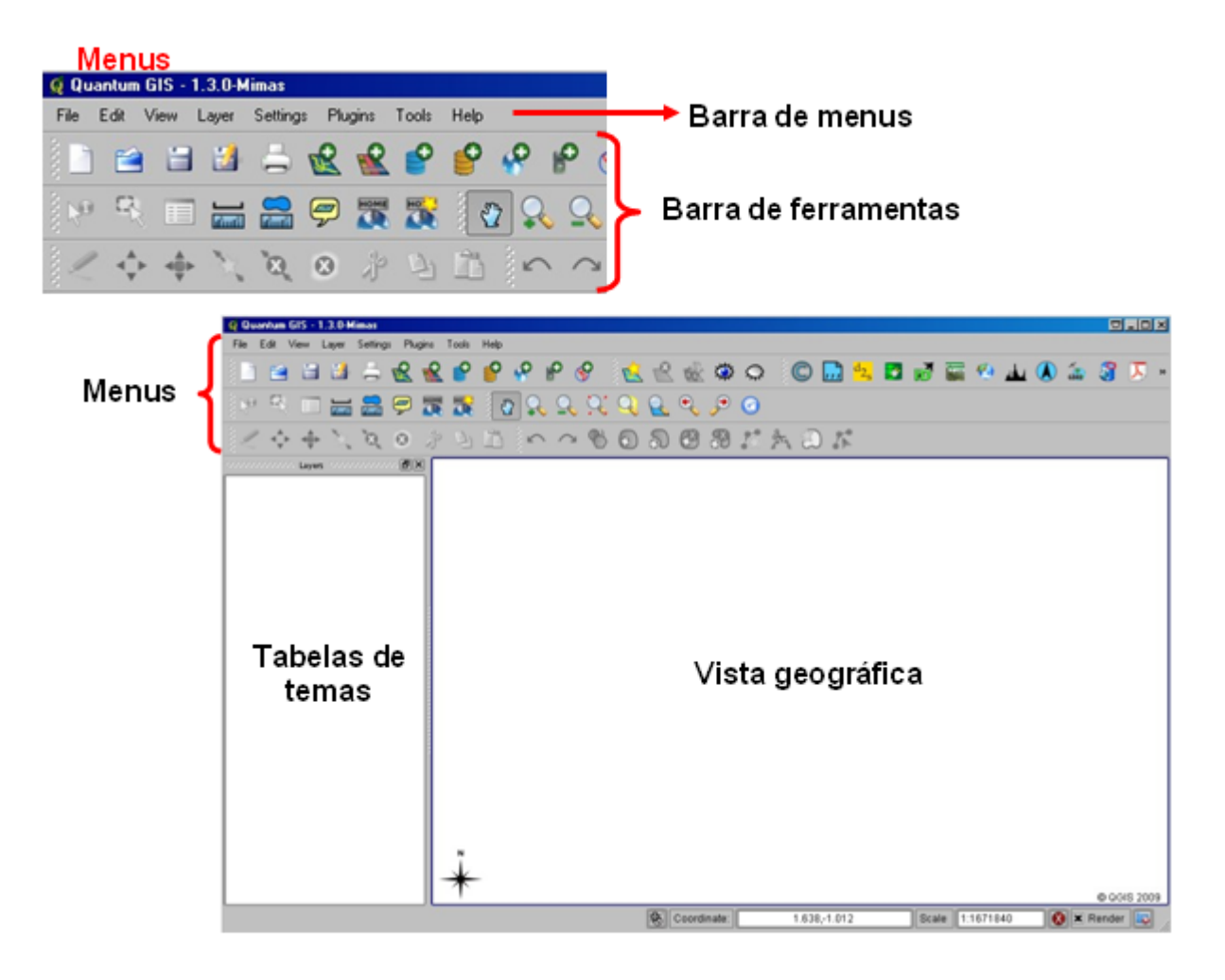

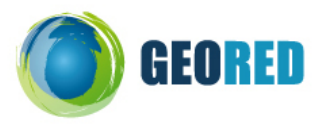

II) Definição do sistema de coordenadas.

Visualizando o ficheiro Cont\_NUT2\_20090.prj verifica-se que os dados geográficos das NUT II encontram-se em ETRS89 PTTM06, cujo código EPSG é **3763**.

|     | Cont | NUT2_20090.prj                                                               |
|-----|------|------------------------------------------------------------------------------|
|     | 1    | PROJCS["ETRS_1989_TM06-Portugal",GEOGCS["GCS_ETRS_1989",DATUM["D_ETRS_1989", |
|     | 2    | SPHEROID["GRS_1980",6378137.0,298.257222101]],PRIMEM["Greenwich",0.0],       |
|     | 3    | UNIT["Degree",0.0174532925199433]],                                          |
|     | 4    | PROJECTION["Transverse_Mercator"],                                           |
|     | 5    | PARAMETER["False_Easting",0.0],                                              |
|     | 6    | PARAMETER["False_Northing",0.0],                                             |
|     | 7    | PARAMETER["Central_Meridian",-8.133108333333333],                            |
|     | 8    | PARAMETER["Scale_Factor",1.0],                                               |
|     | 9    | PARAMETER["Latitude_Of_Origin",39.66825833333333],                           |
| 13  | LO   | UNIT["Meter",1.0]]                                                           |
| - I | 11   |                                                                              |

A) Na barra de menus Settings abrir a ferramenta Project Properties.

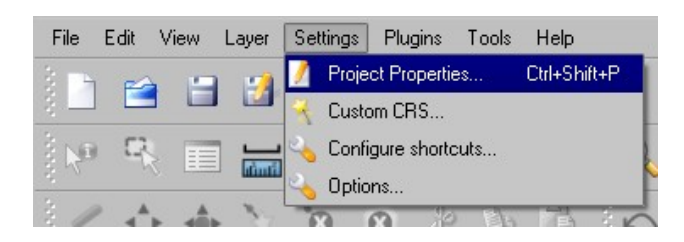

B) Na janela Project Properties, no tabulador Search e com opção EPSG ID, digitar o código 3763 e em seguida clicar no botão Find para procurar o ETRS89 PTTM06. Em seguida clicar OK para aceitar e sair da janela Project Properties. Para a pesquisa por Name, digitar ETRS / Portugal TM06.

| General    | Coordinate Reference System (CRS) Ide                                      | entifiable laye | ers  |   |
|------------|----------------------------------------------------------------------------|-----------------|------|---|
| Enable 'd  | on the fly' CRS transformation                                             |                 |      |   |
| Coordinate | Reference System                                                           | EPSG            | ID   | 1 |
|            | ETRS89 / Guernsey Grid                                                     | 3108            | 1071 | - |
|            | ETRS89 / Jersey Transverse Mercator                                        | 3109            | 1072 |   |
|            | ETRS89 / Kp2000 Bornholm                                                   | 2198            | 182  |   |
|            | ETRS89 / Kp2000 Jutland                                                    | 2196            | 180  |   |
|            | ETRS89 / Kp2000 Zealand                                                    | 2197            | 181  |   |
|            | ETRS89 / Poland CS2000 zone 5                                              | 2176            | 167  |   |
|            | ETRS89 / Poland CS2000 zone 6                                              | 2177            | 168  |   |
|            | ETRS89 / Poland CS2000 zone 7                                              | 2178            | 169  |   |
|            | ETRS89 / Poland CS2000 zone 8                                              | 2179            | 170  |   |
|            | ETRS89 / Poland CS92                                                       | 2180            | 171  | _ |
|            | ETRS89 / Portugal TM06                                                     | 3763            | 1721 |   |
|            | FTBS89 / TM 30 NF                                                          | 2213            | 197  |   |
| +x_0=0 +   | y_0=0 +ellps=GR580 +units=m +no_defs                                       |                 | Find |   |
| • EPSG     | ID 🔿 Name 3763                                                             |                 | TING |   |
| € EPSG     | ; ID Name 3763<br>WGS 84 (EPSG : 4326)<br>ETRS89 (Portugal TM06 (EPSG : 37 | 63)             |      |   |

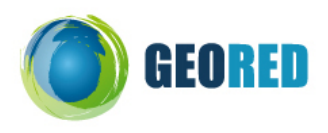

#### III) Visualização de dados vectoriais: Cont\_NUT2\_20090.shp.

Adicionar o tema NUT II do ficheiro Cont\_NUT2\_20090.shp.

A) Na barra de ferramentas seleccionar Add Vector Layer, localizar o ficheiro Cont\_NUT2\_20090.shp e clicar OK. Certificar que a caixa de diálogo Open an OGR Supported Vector Layer tem o filtro ESRI ShapeFile seleccionado.

| Q Quantum GIS - 1.3.0-Mimas         File Edit View Layer Settings Plugins Tools Help         Image: Image: I | ₽₽& <u>€</u> € €                                      |            |
|----------------------------------------------------------------------------------------------------|-------------------------------------------------------|------------|
|                                                                                                    | 2, 2, 2, 2, 2, 2, 2<br>~ ~ ~ ~ ~ ~ © 5 5 6            |            |
| Q Add vector layer 🔤 🖓 🗙                                                                                                    | Q Open an DGR Supported Vector Layer                  | <u>918</u> |
| Source type                                                                                                    | Look In: C/(Tempol/Recursos/(MUT_Cont/MUE2            |            |
| File Directory Database Protocol Encoding : System  Source Dataset C:/Tempo/Recursos/NUT_Cont/Nut2/Cont_NUT2_20090.shp; Browse                                                                                                    | O MeuC.     Gord, NUT2, 2000 uhe     durlado          |            |
| 3 OK Cancelar Ajuda                                                                                                    | Nome do Fichero:                                      |            |
|                                                                                                    | Ficheros do tipe: [[OSR]ESRI Shapefiles (*.shp *.5HF) | Cancelar   |

B) O resultado é ilustrado na figura seguinte.

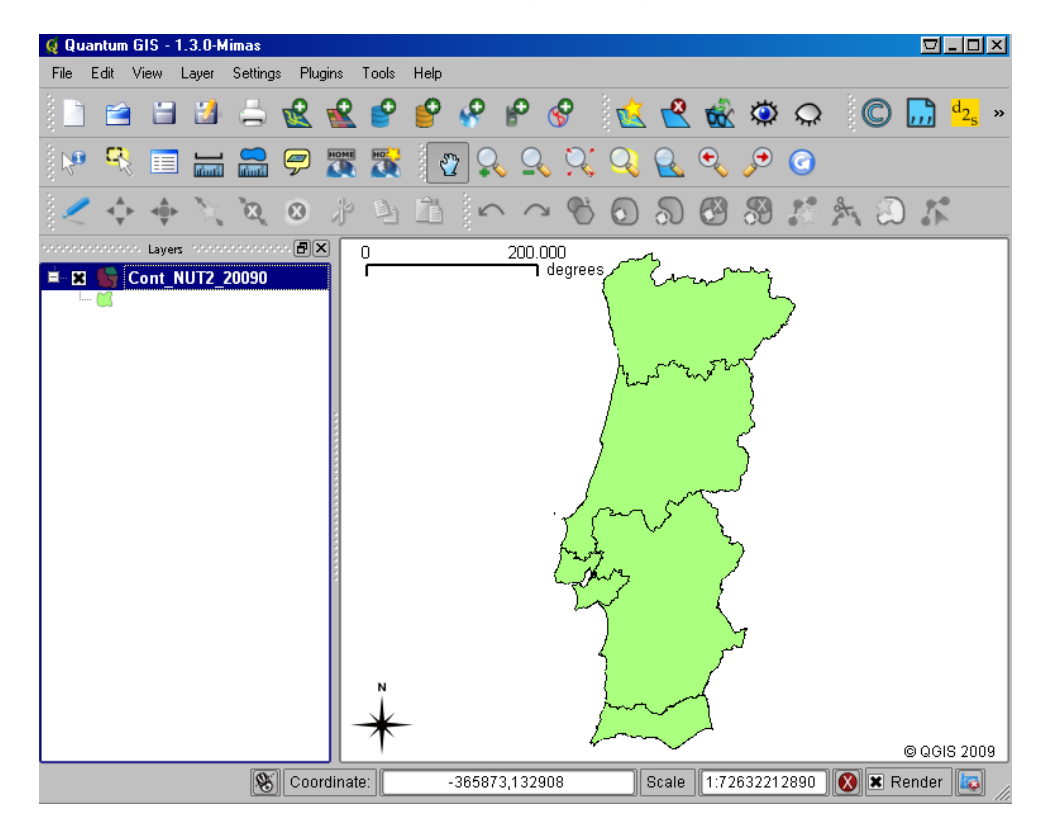

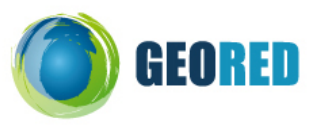

- IV) Adicionar dados tabulares: produtividade.dbf.
  - A) Na barra de menus seleccionar *Tools*, depois *Data Management Tools* e *Join Attributes*. Conforme indica a figura abaixo.

| 🧕 Qu | antum       | GIS - 1    | .3.0-M | imas     |           |          |             |                       |     |          |                                  |          |          |
|------|-------------|------------|--------|----------|-----------|----------|-------------|-----------------------|-----|----------|----------------------------------|----------|----------|
| File | Edit        | View       | Layer  | Setting  | s Plu     | igins    | Tools       | s Help                |     |          |                                  |          |          |
| 8    |             |            | 24     | 旦        | ÷         | <b>_</b> | <b>—</b> A  | Analysis Tools        | •   |          | i 🕁 📣 📣                          | *        | C        |
| - 8  |             |            |        | -        | <u>12</u> |          | 🎉 F         | Research Tools        | ►   |          |                                  | <b>\</b> | Υ.       |
|      | - <b>C</b>  |            |        |          | 9         | HOME     | <b>()</b> G | Geoprocessing Tools   | •   | 2.       | $\bigcirc$ $\bigcirc$ $\bigcirc$ | 0        | G        |
| 2.10 |             | 、 <u> </u> | لتلستك | لتلستلنا | 2         |          | 🦻 G         | Geometry Tools        | •   | ¥        |                                  | _        | -        |
|      | <b>^</b> -‡ | ► ⊲⊕₽      | - 32   | 8        | Ø         | Ŷ        | 🣄 C         | Data Management Tools | •   | R        | Export to new projection         | ı        |          |
|      |             | - Laven    | -<br>  |          | - 61      | X)       | 률 f         | Tools Information     |     | <u>k</u> | Define current projection        | n        | -        |
|      |             | Cont N     | IUT2   | 20090    |           |          |             | <br>_                 | deg | -        | Join attributes                  |          |          |
| 1    | 😭           |            |        |          |           |          |             |                       |     | ď        | Join attributes by locatio       | n        | <b>\</b> |
|      |             |            |        |          |           |          |             |                       |     | Ż        | Split vector layer               |          | J.       |
|      |             |            |        |          |           |          |             |                       |     |          | 1 - 6. 57.5                      | 5        |          |

- B) Na janela Join Attributes definir os campos da seguinte forma:
  - 1) Em Target Vector Layer aceitar o tema Cont\_NUT2\_20090.

| Target vector layer |   |
|---------------------|---|
| Cont_NUT2_20090     | - |

 Em Target Join Field escolher o campo comum de ligação referido anteriormente (NUT2\_DSG).

| Target join field |   |
|-------------------|---|
| NUT2_D5G          | - |
|                   |   |

- Na zona Join Data escolher a opção Join dbf Table e em seguida localizar o ficheiro produtividade.dbf.
- Em Join Field escolher o campo NUT2 que irá permitir a ligação com a tabela do tema Cont\_NUT2\_20090.

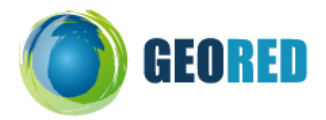

| Join data                                                                      |        |
|--------------------------------------------------------------------------------|--------|
| <ul> <li>Join vector layer</li> </ul>                                          |        |
| Cont_NUT2_20090                                                                | •      |
| <ul> <li>Join dbf table</li> </ul>                                             |        |
| C:/Tempo/Recursos/produtividade.dbl                                            | Browse |
| Join field                                                                     |        |
| NUT2                                                                           | •      |
| Join dbf table     C:/Tempo/Recursos/produtividade.dbf     Join field     NUT2 | Browse |

5) Escolher o nome do ficheiro final (ex: NUT2\_Prod) que será o resultado do *JOIN* em *Output ShapeFile* e clicar *OK*.

| Q Join attributes                                                             |
|-------------------------------------------------------------------------------|
| Target vector layer                                                           |
| Cont_NUT2_20090                                                               |
| Target join field                                                             |
| NUT2_DSG                                                                      |
| -Join data                                                                    |
| <ul> <li>Join vector layer</li> </ul>                                         |
| Cont_NUT2_20090                                                               |
| <ul> <li>Join dbf table</li> </ul>                                            |
| C:/Tempo/Recursos/produtividade.dbf Browse                                    |
| Join field                                                                    |
| NUT2                                                                          |
| Output Shapefile                                                              |
| C:/Tempo/Recursos/NUT_Cont/NUT2_Prod.shp Browse                               |
| Output table                                                                  |
| Only keep matching records                                                    |
| <ul> <li>Keep all records (includeing non-matching target records)</li> </ul> |
| 0% OK Fechar                                                                  |

6) Após clicar *OK*, responder *Sim* para adicionar o tema criado à Tabela de temas/Vista geográfica.

O resultado é ilustrado na figura seguinte. Foi criado um novo tema que inclui os

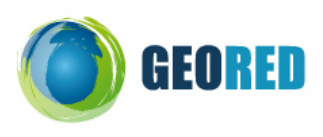

dados do tema das NUT2 como também os dados descritivos que constavam da tabela excel.

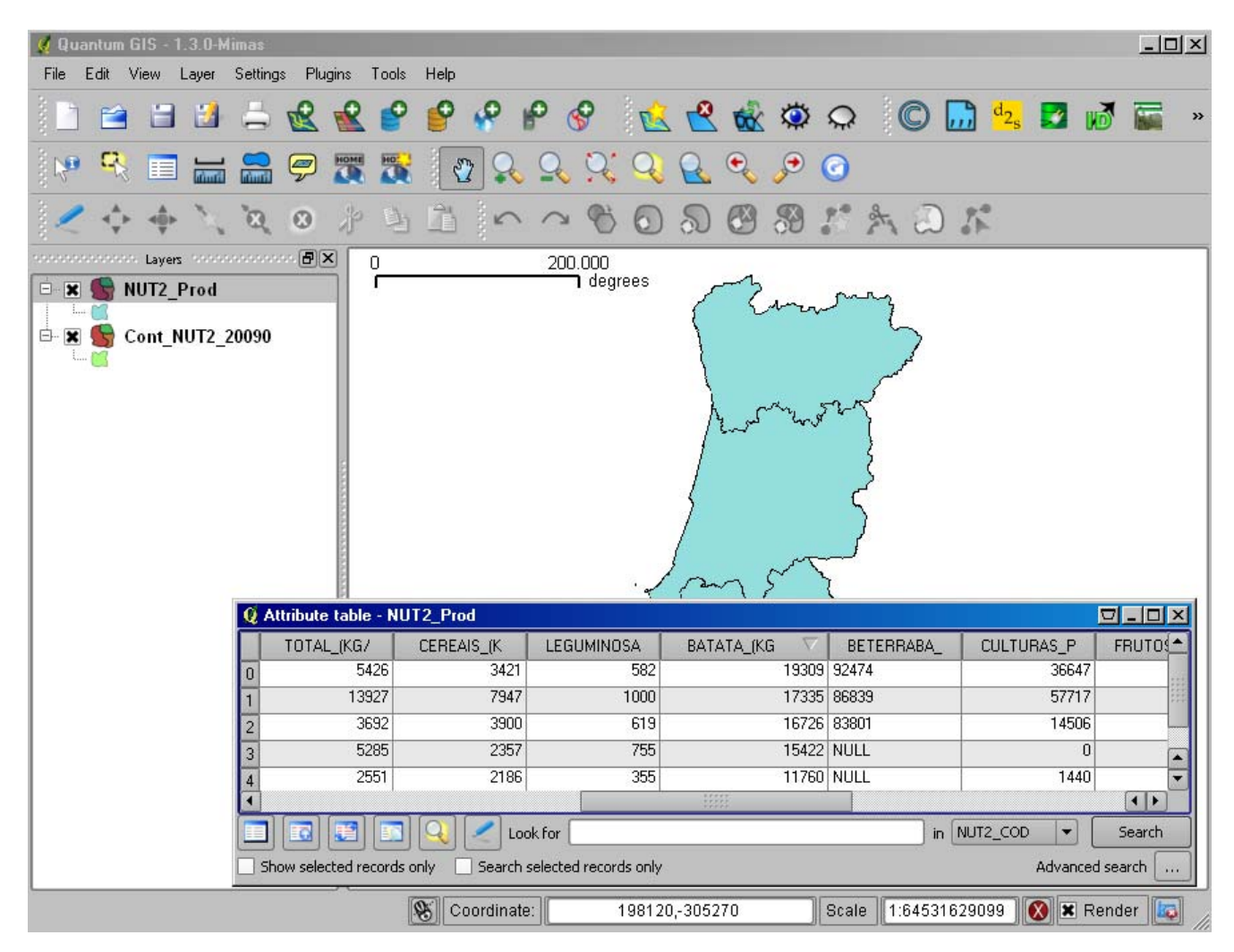

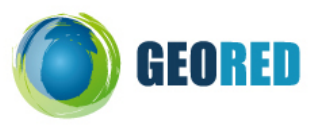

- V) Criar mapa temático da produtividade da batata.
  - A) Com o tema NUT2\_Prod seleccionado na Tabela de temas, na barra de menus seleccionar Layers e depois Properties.

| 🧕 Qu | antum       | GIS -         | 1.3. | 0-M        | limas        |            |       |       |          |    |   |     |                |            |
|------|-------------|---------------|------|------------|--------------|------------|-------|-------|----------|----|---|-----|----------------|------------|
| File | Edit        | View          | Lay  | er         | Settings     | Plugins    | Tool  | s     | Help     | _  |   |     |                |            |
| 8 P  | ~           |               | 1    | Nev        | w Vector L   | ayer       | (     | Dtrl- | +Shift+N | 5  | ٩ |     | 0              | 3 🟒        |
| - E  |             |               | 2    | Add        | d Vector La  | ayer       | (     | Dtrl- | +Shift+V |    | 0 | C   | Ø              | 3 <b>V</b> |
| i 🔊  | <b>- C</b>  |               | 2    | Add        | d Raster La  | ayer       | (     | Dtrl- | +Shift+R | D. | 0 | 2   | 0.             | Q          |
|      | - 1         | , <u></u>     | 2    | Add        | d PostGIS    | Layer      | (     | Dtrl- | +Shift+D |    | - | ·   | * %            |            |
|      | <b>^</b> -‡ | - <b>⊲</b> ∯i | 9    | Add        | d SpatiaLit  | e Layer    | (     | Dtrl- | +Shift+L | h  | / | Ъ   | Ö              | 0          |
|      | -           | i Larre       | 8    | Add        | ∃WMS La      | yer        | (     | Dtrl- | +Shift+W | E  |   | 200 | 000            |            |
|      |             | NUT2          |      | Ope        | en Attribute | e Table    |       |       |          | H  |   | 200 | .000<br>1 degi | rees       |
|      | 🖸           |               | 2    | Tog        | ggle editing | ]          |       |       |          |    |   |     |                |            |
| Ġ 🗌  |             | Cont_         |      | Sav        | ve as Shap   | oefile     |       |       |          |    |   |     |                |            |
|      | 🔀           |               |      | Sav        | ve Selectio  | on as Shap | efile |       |          |    |   |     |                |            |
|      |             |               | 2    | Rer        | move Laye    | er         | (     | Dtrl- | +D       |    |   |     |                |            |
|      |             |               |      | Properties |              |            |       |       |          |    |   |     |                |            |
|      |             |               | 6    | Add        | d to Overvi  | iew        | (     | Dtrl- | +Shift+O |    |   |     |                |            |
|      |             |               | de.  | Add        |              | arview     |       |       |          |    |   |     |                |            |

- B) Na janela *Layer Properties* seleccionar o tabulador *General* e em *Display Name* escrever Prod-Batata.
- C) Na janela *Layer Properties* seleccionar o tabulador *Symbology* e definir os campos da seguinte forma:
  - 1) Em Legend Type escolher a opção Unique Value.
  - 2) Em Classification Field escolher o campo Batata.
  - Em seguida clicar no botão Classify. São adicionados os atributos descritivos da temática Batata. Seleccionando cada um dos atributos é possível alterar a simbologia em Style Options.

O resultado é ilustrado na figura abaixo.

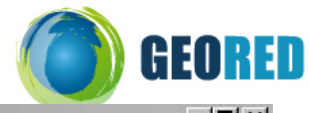

| 📢 Quantum GIS -                                                               | 1.3.0-Mimas                                                                                                    |                 |                  |                                                |            |            | <u>-     ×</u>                    |
|-------------------------------------------------------------------------------|----------------------------------------------------------------------------------------------------|-----------------|------------------|------------------------------------------------|------------|------------|-----------------------------------|
| File Edit View                                                                | Layer Settings                                                                                                    | Plugins Tools H | elp              |                                                |            |            |                                   |
|                                                                               | 1 🛃 🚔 🤞                                                                                                    | 2 😢 💕 🛙         | 9 <del>8</del> P | 🔗 🖄 🕏                                          | 2 🗟 🌣      | Q 💭 🛄      | ) <sup>d</sup> 2 <sub>s</sub> 🗾 » |
| 🖗 🤻 🔳                                                                         |                                                                                                    |                 | 🖉 🔍 🍳            | , <u>,</u> , , , , , , , , , , , , , , , , , , | جر چ       | 0          |                                   |
|                                                                               | ે, છે, ઉ                                                                                                    | 》 净 自日          |                  | 605                                            |            | ***        | h.                                |
| nonnonnonni. Laye                                                             | ns and a second second s |                 | 20               | 00.000                                         | t.         |            |                                   |
| □ 11760<br>□ 15422<br>□ 16726<br>□ 17335<br>□ 19309<br>□ □ 19309<br>□ □ 19309 |                                                                                                    |                 |                  |                                                |            |            |                                   |
|                                                                               |                                                                                                    |                 |                  |                                                |            |            |                                   |
| Q Attribute table - Prod-Batata                                               |                                                                                                    |                 |                  |                                                |            |            |                                   |
|                                                                               | TOTAL_(KG/                                                                                                    | CEREAIS_(K      | LEGUMINOSA       | BATATA_(KG 🛆                                   | BETERRABA_ | CULTURAS_P | FRUTOS_FRE                        |
| 0                                                                             | 2551                                                                                                    | 2186            | 355              | 11760                                          | NULL       | 1440       | 9328                              |
| 1                                                                             | 5285                                                                                                    | 2357            | 755              | 15422                                          | NULL       | 0          | 3945                              |
| 2                                                                             | 3692                                                                                                    | 3900            | 619              | 16726                                          | 83801      | 14506      | 9050                              |
| 3                                                                             | 13927                                                                                                    | 7947            | 1000             | 17335                                          | 86839      | 57717      | 9713                              |
| 4                                                                             | 5426                                                                                                    | 3421            | 582              | 19309                                          | 92474      | 36647      | 8049                              |
|                                                                               |                                                                                                    |                 |                  | HIB                                            |            |            | ( )<br>( )                        |
| in NUT2_COD 🔻 Search                                                          |                                                                                                    |                 |                  |                                                |            |            |                                   |
| Show selected records only Search selected records only Advanced search       |                                                                                                    |                 |                  |                                                |            |            |                                   |
|                                                                               |                                                                                                    | Annual I        | 110.00           |                                                |            | 4164188    |                                   |